# Vejledning til billedviewer

I denne vejledning finder du en guide til hvordan du finder studier på en patient i KirCACS og navigerer videre til Siemens Carbon viewer.

Nederst i dette dokument vil du også finde svar på nogle af de spørgsmål du måtte have i forbindelse med at finde studier til din klinik.

### Step 1:

For at se studier/billeder på en patient i den nye viewer, skal du være sikker på at du har en patient i fokus i journalen. Indtast navn eller CPR-nummer på den patient, du ønsker at finde studier/billeder på i søgebaren øverst.

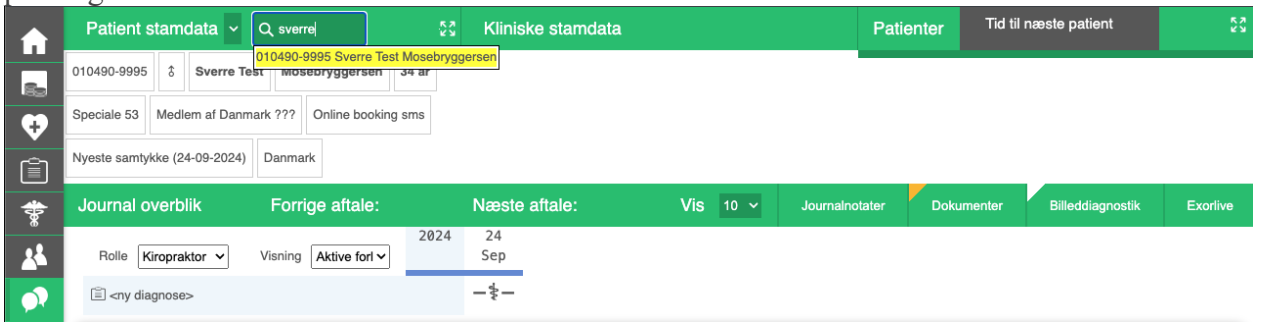

## Step 2:

Den næste betingelse som skal opfyldes er, at der skal være patientsamtykke til 'Rekvirering af billeddiagnostik'. Uden patientsamtykke vil der ikke være adgang til studierne. Du finder patientsamtykke under 'Samtykke' i patientens stamdata.

| CPR     | 010490-9995                                            | Køn                                                | 3              | ✓ Alder      | 34 år     |  |  |
|---------|--------------------------------------------------------|----------------------------------------------------|----------------|--------------|-----------|--|--|
| ornavn  | Sverre Test                                            | Efternavn                                          | Mosebryggersen | Kaldenavn    |           |  |  |
| Generel | Relationer Læge                                        | Samtykke                                           | Notifikationer | Portal Indfa | Idsvinkel |  |  |
|         | Kontakt til din la                                     | ege                                                |                |              |           |  |  |
|         | Rekvirering af b<br>Tværfaglig beha<br>Sundhedsforsikr | illeddiagnostil<br>ndlingsforløb<br>ing eller ande | n betaler      |              |           |  |  |

# Step 3

Når de to betingelser er opfyldt, altså at der er en patient i fokus, som har afgivet patientsamtykke til rekvirering af billeddiagnostik, så kan du komme videre til oversigten over tilgængelige studier for patienten. Det gør du ved at klikke på 'Billeddiagnostik'. Her vil systemet vise alle de studier, der er tilgængelige for patienten.

|   | Patient stamdata V Q sverre                                | ିଟ୍ଟି Kliniske s                             | tamdata                              | Patienter           | Tid til næste patient     | К.Л.<br>К.У.   |
|---|------------------------------------------------------------|----------------------------------------------|--------------------------------------|---------------------|---------------------------|----------------|
|   | 010490-9995 3 Sverre Test Mosebrygger                      | en 34 år                                     |                                      |                     |                           |                |
| • | Speciale 53 Medlem af Danmark ??? Online be                | oking sms                                    |                                      |                     |                           |                |
| Ê | Nyeste samtykke (24-09-2024) Danmark                       |                                              |                                      |                     |                           |                |
| * | Billeddiagnostik Forrige aftal                             | e: Næste afta                                | le: Vis 10 ~                         | Journalnotater Do   | kumenter Billeddiagnostik | Exorlive       |
|   |                                                            |                                              |                                      |                     |                           |                |
|   | Studier Hele KirPACS (CPR baseret) V                       | Fra 24-09-2019 Til                           | 24-09-2024                           |                     |                           |                |
|   | Studier Hele KirPACS (CPR baseret) V Optagelses dato CPR F | Fra 24-09-2019 Til<br>atlentnavn Beskrivelse | 24-09-2024<br>Modalitet Organisation | Kropsdel Projektion | Dosis Se                  | erier Billeder |

# Step 4

I listen over tilgængelige studier finder du det studie, som du ønsker at åbne i billedvieweren. For at åbne det trykker du på det blå CPR-nummer.

| <b>A</b>   | Patient stamdata V Q sverre                   | ିଟ୍ଟି Kliniske stamdata               |                             | Patienter Tid til næste patient   | 53              |
|------------|-----------------------------------------------|---------------------------------------|-----------------------------|-----------------------------------|-----------------|
| 8.         | 010490-9995 \$ Sverre Test Mosebryggersen     | a 34 år                               |                             |                                   |                 |
| •          | Speciale 53 Medlem af Danmark ??? Online book | ing sms                               |                             |                                   |                 |
| Ê          | Nyeste samtykke (24-09-2024) Danmark          |                                       |                             |                                   |                 |
| *          | Billeddiagnostik Forrige aftale:              | Næste aftale:                         | Vis 10 ~ Journalno          | tater Dokumenter Billeddiagnostik | Exorlive        |
| *          | Studier Hele KirPACS (CPR baseret) V          | ra 24-09-2019 Til 24-09-2024          |                             |                                   |                 |
| 07         | Optagelses dat > CPR Pati                     | ientnavn Beskrivelse Modalitet        | Organisation Kropsdel       | Projektion Dosis                  | Serier Billeder |
| <b>(i)</b> | 23-09-2024 0 <u>10490-9995</u> Mose<br>Sver   | ebryggersen^ TestTiLJan DX<br>re Test | NIKKB Demo - CSPINE<br>Agfa | AP 1                              | 1               |

Studiet vil nu være åbnet i billedvieweren.

Vi har samlet svar på nogle af de spørgsmål du kan have i forbindelse med navigering til den nye billedviewer herunder:

## Q&A angående den nye billedviewer

## Vi kan ikke se Billeddiagnostik fanebladet.

Har I et KirPACS abonnement? Kontakt eventuelt Billeddiagnostik afdeling på e-mail billeddiagnostik@kiroviden.sdu.dk

## Vi har taget et studie i klinikken, men kan ikke se det i listen.

Vælg *Egen klinik* i stedet for *Hele KirPACS*. Hvis studiet er fejlmarkeret (rødt) er CPR eller navn på patienten forkert. Ret CPR vha. blyantikonet.

| ♣.         | Billeddiagnostik          |        |      | Forrige     | aftale:    |                |           | Næste |
|------------|---------------------------|--------|------|-------------|------------|----------------|-----------|-------|
| <u>*</u> * | Studier Egen klinik (Alt) | ✓ Søg  | β010 | Fra         | 24-09-2019 | Til 24-09-2024 |           |       |
| •7         | Optagelses dato           | CPR    |      | Patientnavn |            | Beskrivelse    | Modalitet |       |
| <b>i</b>   | 24-09-2024                | 301071 | 2    |             |            | Spine          | DX        |       |
| έΞ         |                           |        |      |             |            |                |           |       |
| Ŵ          |                           |        |      |             |            |                |           |       |
| -          |                           |        |      |             |            |                |           |       |
| $\bigcirc$ |                           |        |      |             |            |                |           |       |

Når du klikker på blyantikonet, vil nedenstående editor åbne. Her kan du rette CPR, og systemet vil automatisk opdatere både CPR og navn.

| Studie                     |             |
|----------------------------|-------------|
| CPR                        | Fortryd Gem |
| 301071                     |             |
| Beskrivelse<br>Testpatient |             |

#### Vi har sendt et studie ind på en forkert patient eller der er noget galt med studiet.

Vælg *Egen klinik* i stedet for *Hele KirPACS*. Tryk på blyanten og skriv *Skal slettes* i beskrivelse. Studiet slettes herefter automatisk.

# Vi har taget et studie uden korrekt CPR og/eller navn idet patienten er fra udlandet eller det drejer sig om et emergency studie.

Vælg *Egen klinik* i stedet for *Hele KirPACS*. Tryk på blyanten og tilføj ordet *emergency* til studiebeskrivelse